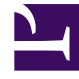

# **GENESYS**<sup>®</sup>

This PDF is generated from authoritative online content, and is provided for convenience only. This PDF cannot be used for legal purposes. For authoritative understanding of what is and is not supported, always use the online content. To copy code samples, always use the online content.

# Genesys Interaction Recording Solution Guide

Deploying SpeechMiner for GIR

5/5/2025

## Contents

- 1 Deploying SpeechMiner for GIR
  - 1.1 Installing SpeechMiner
  - 1.2 Upgrading SpeechMiner
  - 1.3 Configuring SpeechMiner users

# Deploying SpeechMiner for GIR

GIR uses the SpeechMiner application to play back call and screen recordings that are stored in the GIR system. Note that call or screen recordings that have been backed up and then purged from the GIR system cannot be played back through SpeechMiner. These should be played with your own media player.

## Installing SpeechMiner

To install and configure SpeechMiner, follow the instructions in the Deploying SpeechMiner topic of the *SpeechMiner Administration Guide*. Pay attention to the instructions specific to Analytics and Recording UI, or Recording UI Only modes.

## Important

The UConnector service is not required for GIR.

### Important

To access this content:

- **Customers**: Log in to My Support and select *Documentation*.
- Partners: Log in to Partner Portal and select Genesys Technical Docs.
- **Employees**: Go to the internal access point.

## Upgrading SpeechMiner

For information about upgrading your SpeechMiner components, see the SpeechMiner 8.5.x Upgrade Guide.

The SpeechMiner documents are restricted and require specific credentials to access the content. If you have a login, you can access the docs here: Login.

#### If you are a Genesys employee:

 To access the online documents and if you don't have an account on this site, click the Employee Login / Restricted Content link in the lower-right corner of the page. Create your login and send your username to Tech Pubs Admins so that we can grant you access.

#### If you are a Genesys Partner or customer:

• Contact the product manager to access to these documents.

If you are upgrading SpeechMiner, you must upload and deploy the Solution Definition (SPD) files in order to gain access to any new Genesys Administrator Extension roles or privileges.

For more information about uploading the SPD file, see the Upgrading the Plug-in.

## Configuring SpeechMiner users

In addition to the configuration that is described in the *SpeechMiner Administration Guide*, the SpeechMiner database and application must be configured specifically for Genesys Interaction Recording (GIR).

- 1. Use Genesys Administrator Extension to create four new Application Templates:
  - a. Import the following templates from the SpeechMiner CD:
    - Speechminer\_ClientApplications.apd
    - Speechminer\_InteractionReceiver.apd
    - Speechminer\_Platform.apd
    - Speechminer\_Web.apd
  - b. Verify that each template has Genesys Generic Server in the Type field.
  - c. Verify that the log parameters are defined.
- 2. Create four new Application objects using the newly created templates.
  - a. Enter the names in the **Name** field as they are indicated in the template. For example, name SpeechMiner Platform application, Speechminer\_Platform, where SpeechMiner is the default and can be changed in the SMConfig Recording panel. The name used and the name in the SMConfig Recording panel should match.
  - b. Set the hosts.
  - c. The Start info Working Directory, Command Line must not be empty. Set it to ".".

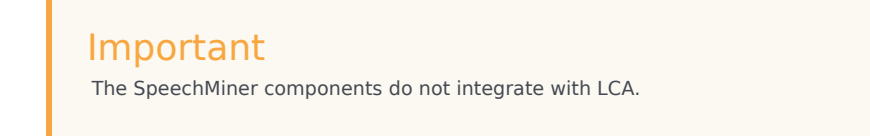

3. Use Genesys Administrator Extension to create an additional new Application Template:

- a. Import the following template from the SpeechMiner CD:
  - Speechminer\_node.apd
- b. Verify that the template has Genesys Generic Client in the **Type** field.
- 4. Create three new Application objects.
  - a. In the Name field, enter the name of each application object. The three new Application objects should be named as follows: (where SpeechMiner is the default and can be changed in the SMConfig Recording panel. The name used and the name in the SMConfig Recording panel should match):
    - Speechminer\_Platform\_Node
    - Speechminer\_InteractionReceiver\_Node
    - Speechminer\_Web\_Node
  - b. Create a connection for each Application object to the Server application with the similar name. For example, for Speechminer\_Web\_Node use the name Speechminer\_Web.
- 5. In Genesys Administrator Extension, navigate to Configuration > Environment > Tenants and in the Options tab of each Tenant (including the Environment tab), in the [recording.archive] section configure the following parameters:
  - user
  - password

#### Important

The user and password value must be the same as the username and password configured in both of the following sections:

- Configuring SpeechMiner Interaction Receiver Authorization Header in the Recording Destinations section of IVR profile configuration.
- Configuring SpeechMiner settings in RWS.
- 6. In the SMConfig-Login screen (SpeechMiner Configuration), login with your Configuration Server credentials (for example, default/password) and set the Configuration Server host and port.

#### Important

When you are logging in for the first time, you must go to the license tab, and add your recording-only license, and login to SM Config again. You will see the **Recording** tab in the UI only after you have added the license.

- 7. In the Sites and Machines/Machines and Tasks screen:
  - Configure the Interaction Receiver tasks.

- Click Select Languages and select English USA.
- 8. Perform the following:
  - Configure the **User Application Name** so that it refers to the application you want to use for authenticating users. By default, it is **default** and should only be changed in a multi-tenant environment, for security reasons. For details, refer to the Configuring SpeechMiner users section in the Permissions page.
  - Enable the following tasks in the SpeechMiner configuration (Recording Only mode):
    - web server
    - interaction receiver
    - indexer
    - uplatform
- 9. In the Media panel of SMConfig, set the following to avoid creating unnecessary audio files and storing them for too long (Analytics Only mode):

| Parameter                    | Value           |
|------------------------------|-----------------|
| Recognition Audio Format     | WAV_PCM         |
| Create compressed audio file | Do not Generate |
| WAV_PCM Retention Period     | 0               |

## 10. In the Recording tab, set the parameters.[+] Show the table that describes the parameters.

| Section       | Parameter         | Description                                                                                                    | Example   |
|---------------|-------------------|----------------------------------------------------------------------------------------------------|-----------|
| Configuration | Tenant            | Specifies the tenant as<br>configured in Genesys<br>Administrator<br>Extension.<br><b>Note:</b> For single-tenant<br>contact centers, the Tenant<br>should match the tenant<br>used in the configuration<br>server.                                                                                                    | Resources |
|               | User and Password | The Configuration<br>Server user and<br>password that<br>SpeechMiner<br>applications should use<br>when connecting to<br>the Configuration<br>Server. Verify that the<br>specific user was given<br>read and execute<br>permissions for the<br>tenant object in the<br>configuration server<br>and all its objects in<br>the tenant object |           |

| Section                                                                                                    | Parameter              | Description                                                                                                    | Example                     |
|----------------------------------------------------------------------------------------------------|------------------------|----------------------------------------------------------------------------------------------------|-----------------------------|
|                                                                                                    |                        | hierarchy.                                                                                                    |                             |
|                                                                                                    | Application Name       | Specifies the prefix of<br>the SpeechMiner<br>application objects as<br>configured in Genesys<br>Administrator<br>Extension.                | SpeechMiner                 |
|                                                                                                    | User Application Name  | The name of the<br>Configuration Manager<br>application object that<br>will be used to validate<br>user credentials.                        |                             |
|                                                                                                    | Update Agents Every    | Specifies how often to<br>update the agent tree<br>in the user interface.                                                                   | 24 hours                    |
| Interaction Receiver                                                                                                    | Default Program        | Specifies the Program<br>ID to be used if the<br>Recording Processor<br>Script does not assign<br>a Program ID to the<br>call.              | default                     |
|                                                                                                    | Extension Speaker Type | Specifies the type of<br>speaker to be used for<br>the extension side of<br>the call.                                                       | agent                       |
|                                                                                                    | Trunk Speaker Type     | Specifies the type of speaker to be used for the trunk side of the call.                                                                    | customer                    |
| RP Authorization<br>Note: The values of RP<br>Authorization User and<br>Password must match the<br>values that are configured in<br>the SpeechMiner Interaction<br>Receiver Authorization<br>Header in the IVR Profile.                                                                                | User                   | Specifies the username<br>used by the Recording<br>Processor Script when<br>posting metadata to<br>the SpeechMiner<br>Interaction Receiver. | <rp_username></rp_username> |
|                                                                                                    | Password               | Specifies the password<br>used by the Recording<br>Processor Script when<br>posting metadata to<br>the SpeechMiner<br>Interaction Receiver. | <rp_password></rp_password> |
| MCP Authorization<br>Note: The values of MCP<br>Authorization User and<br>Password must match the<br>values that are configured in<br>the SpeechMiner HTTP<br>Authorization Header in the<br>IVR Profile. Leave these<br>parameters empty unless<br>you have purchased and<br>enabled speech analytics | User                   | Specifies the username<br>used by the MCP when<br>posting files to the<br>SpeechMiner<br>Interaction Receiver.                              | <username></username>       |
|                                                                                                    | Password               | Specifies the password<br>used by the MCP when<br>posting files to the<br>SpeechMiner<br>Interaction Receiver.                              | <password></password>       |

| Section              | Parameter        | Description                                                                                                    | Example                                                                                                    |
|----------------------|------------------|----------------------------------------------------------------------------------------------------|----------------------------------------------------------------------------------------------------|
| mode on SpeechMiner. |                  |                                                                                                    |                                                                                                    |
| Playback             | RCS URI          | Specifies the URI that<br>the SpeechMiner Web<br>Service component<br>uses to communicate<br>with the Recording<br>Crypto Server as a<br>server-to-server<br>connection. This<br>parameter is used for<br>playback of call<br>recordings.                                                                                                    | <pre>http://<recording crypto="" host="" server="">:<port>/rcs or https://<recording crypto="" host="" server="">:<port>/rcs</port></recording></port></recording></pre>                            |
|                      | RWS URI          | Specifies the URI that<br>the SpeechMiner Web<br>Service component<br>uses to communicate<br>with Interaction<br>Recording Web<br>Services as a server-to-<br>server connection. This<br>parameter must be set<br>to use the tagging or<br>deletion protection<br>functionality.<br><b>Note</b> : You must disable CSRF<br>protection functionality in<br>RWS if you are using tagging<br>or deletion protection. | <pre>http://<interaction host="" recording="" services="" web="">:<port> or https://<interactio host="" n="" recording="" services="" web="">:<port></port></interactio></port></interaction></pre> |
|                      | External RCS URI | Specifies the URI that<br>the SpeechMiner<br>browser application<br>uses to access the<br>Recording Crypto<br>Server.<br><b>Note:</b> This parameter is<br>required to playback<br>encrypted screen recordings,<br>unless you have configured<br>the local decrypt URI prefix<br>(refer to Local Decrypt URI<br>Prefix for Call Recording and<br>Screen Recording).                                               | <pre>http://<recording<br>Crypto Server<br/>Host&gt;:<port>/rcs or<br/>https://<recording<br>Crypto Server<br/>Host&gt;:<port>/rcs</port></recording<br></port></recording<br></pre>                |
|                      | External RWS URI | Specifies the URI that<br>the SpeechMiner<br>browser application<br>uses to access<br>Interaction Recording<br>Web Services.<br><b>Note:</b> This parameter is<br>required for screen recording<br>playback only. If you do not                                                                                                    | <pre>http://<interaction host="" recording="" services="" web="">:<port> or https://<interactio host="" n="" recording="" services="" web="">:<port></port></interactio></port></interaction></pre> |

| Section | Parameter | Description                                                 | Example |
|---------|-----------|-------------------------------------------------------------|---------|
|         |           | want to use screen<br>recording, leave this value<br>blank. |         |

- 11. Depending on the license you are using and only after you have verified that the license matches the installation mode, perform one of the following:
  - In **Recording and Analytics** mode, create and apply a program in SMART for every Program ID that RP may send.

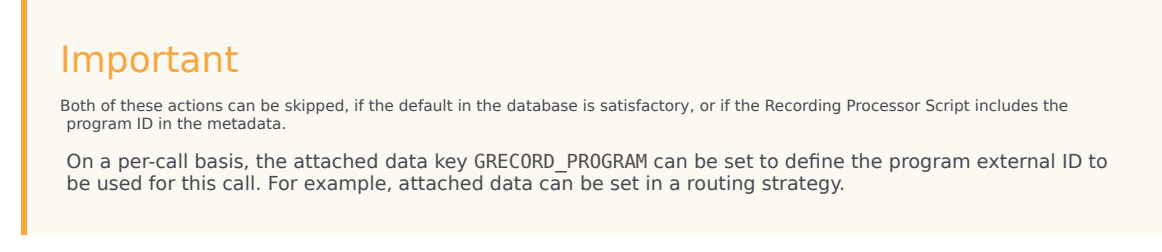

12. Configure the roles and permissions for the SpeechMiner Users.